Griffin Web Design, LLC. P.O. Box 18641 Asheville, NC 28814 GriffinWebDesign.com 1-877-WEB-0050

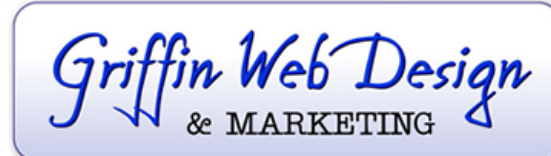

DOWNTOWN ATLANTA 50 Hurt Plaza SE, Atlanta, GA (770) 467-0050

DOWNTOWN ASHEVILLE 37 Haywood St, Asheville, NC (828) 385-4900

## Android Device Email Setup

## Using the Default Email Client

- 1. Open your email client.
- 2. Enter your full email address and password.
- 3. Select IMAP for your account type.
- 4. On the final account setup, enter the following information: Username - The email address you are trying to connect to Password - The password to that email address IMAP server - mail.yoursitesdomain.com (be sure to input your actual domain name) Port - 143 Security Type - None IMAP path prefix - Leave blank
- 5. Click Continue and the email client will check your settings and connect to your account.

OUTGOING (SMTP) SMTP SERVER: mail.yourdomain.com Port: 26 Make sure to check "Require sign in.